ATTENTION: Mercedes-Benz Dealer Principals, General Managers, Sales Managers, Service Managers & Parts Managers

|            | Servio      | ce Campaign Notification<br>April 4, 2025 |  |  |  |  |  |  |
|------------|-------------|-------------------------------------------|--|--|--|--|--|--|
| Campaign # | Description | Charging System Software Update -         |  |  |  |  |  |  |
| N/A        | 24P5497819  | ΟΤΑ                                       |  |  |  |  |  |  |
|            |             |                                           |  |  |  |  |  |  |

Over-the-Air ("OTA") Update

| Campaign Details        |                                                                                                    |                                                    |                   |  |  |  |  |  |  |  |
|-------------------------|----------------------------------------------------------------------------------------------------|----------------------------------------------------|-------------------|--|--|--|--|--|--|--|
| Total Recall Population | 16,864                                                                                                    | Model(a) (Distform(a)                              | EQE, EQS          |  |  |  |  |  |  |  |
| Model Year(s)           | 2022-2025                                                                                                    | Model(s)/ Platform(s)                              | (294,295,296,297) |  |  |  |  |  |  |  |
| Issue                   | Mercedes-Benz AG, the manufacturer of Mercedes-Benz vehicles, has determined that on ce<br>subject vehicles, the software for various eDrive components does not correspond with the I<br>series production configuration. The subject vehicles will receive an update to optimize communic<br>between the vehicles public charging stations and improve the use of Plug & Charge. |                                                    |                   |  |  |  |  |  |  |  |
| Remedy                  | MBUSA will conduct an OTA service campaign. Remote software updates are automatically downloaded and installed in the customer's vehicle free of charge and do not require a dealer visit.                                                                                                    |                                                    |                   |  |  |  |  |  |  |  |
| Launch Date             | The vehicles will not be visible or flagged in VMI or EVA.                                                                                                    |                                                    |                   |  |  |  |  |  |  |  |
| Warranty Claim Notice   | No Service Action is required by the Dealer                                                                                                    | ction is required by the Dealer for this Campaign. |                   |  |  |  |  |  |  |  |
| Plaasa                  | ofer all oustomer inquiries to the Customer C                                                                                                    | ara Captor at 1 800 EOD MEE                        |                   |  |  |  |  |  |  |  |

Mercedes-Benz USA, LLC A Mercedes-Benz Group AG Company

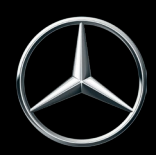

Dealers can check for a successful OTA update in VeDoc, or the customer can check using the Mercedes me connect App. Customers can continue to drive their vehicle. Sufficient battery voltage may be required for the OTA update to be initialized. If the vehicle has not been driven in four or more weeks, the ignition should be cycled to initialize the process.

## Instructions to verify a successful OTA update in VeDoc:

**Dealers** can search the VIN in VeDoc (**Figure 1, A**), then click "Control Units" and "Hermes - control unit" (**Figure 1, B and C**). If the **Software Object Number** (**Figure 1, D**) is ending in 507 or 674, then the OTA update was successful.

| la idaalifaatiaa a (79                           | ND             |               |            | Mehide identification  |                    |                    |               |          |               |                               |               |                     |            |                       |                      |                            | ~ L °. | 7 |
|--------------------------------------------------|----------------|---------------|------------|------------------------|--------------------|--------------------|---------------|----------|---------------|-------------------------------|---------------|---------------------|------------|-----------------------|----------------------|----------------------------|--------|---|
| le identification no. (Fil                       | N)             |               |            | Venicle identification | 1 NO. (FIN OF VIN) | ~                  |               |          |               |                               |               |                     |            |                       |                      |                            |        |   |
| le identification no. (VII                       | N)             |               | Search     | A                      | В                  |                    | C Search      |          |               |                               |               |                     |            |                       |                      |                            |        |   |
| ntification Major a                              | ssemblies C    | odes SAA nur  | mbers V    | PD and serial no.      | Control units      | heft-relevant data | Navigation    | FO texts | listory Sales | iata                          | Certification | Model plate         | Equipn     | ient                  | Plant texts          | Orders of theft-relevant p | arts   |   |
| + Add control unit                               | 🗸 Filter 🛛 🖒 R | eset sorting  |            |                        |                    |                    |               |          |               |                               |               |                     |            |                       |                      |                            |        |   |
| signation                                        |                |               |            | Model                  | Diogenes name      | Short des.         | ID code       | Version  | Hardware obj  | ect nui C                     | Cal ID/ CVN   | Flas                | hv SCN     | o Servio              | c Serial num         | ber                        |        |   |
| (Parkassistent)                                  |                |               |            |                        | PARK223            | PAS                |               |          | 000 901 31 16 |                               |               | V                   | 2          | V                     | 0009013116           | 600003372581000000074      | 0      |   |
| LI Steuergerät                                   |                |               |            | VPDPAR                 | PHD206_FL          | LEDFL              |               |          | 206 901 50 08 |                               |               |                     |            |                       | 2069015008           | 8000512305210531           | 90     |   |
| LED-RE Steuergerät                               |                | VPDPAR        | PHD206_FR  | LEDFR                  |                    |                    | 206 901 50 08 |          |               | V                             |               |                     | 2069015008 | 8000512305180316      | 90                   |                            |        |   |
| PMCU-FL passive massage control unit front left  |                |               | PMCU_FL223 | PMSVL                  |                    |                    | 297 901 26 00 |          |               |                               | 2             |                     | 2979012600 | 00003CA2C77017508Q1   | 0                    |                            |        |   |
| PMCU-FR passive massage control unit front right |                |               | PMCU_FR223 | PMSVR                  |                    |                    | 297 901 26 00 |          |               | ☑ ☑ □ 29790126000003CA2C77017 |               | 00003CA2C77017508Q1 | 0          |                       |                      |                            |        |   |
| POS Steuergeraet                                 |                |               | POS223     | POS                    |                    |                    | 223 901 45 16 |          |               | V                             | 2             |                     | 9850122075 | 511492222390145160003 | 0                    |                            |        |   |
| T Automatische Rück                              | wandtür        |               |            |                        | PTCM223            | PTCM               |               |          | 297 901 53 04 |                               |               |                     | V          |                       |                      |                            | 0      |   |
| nes - Controlunit                                |                |               |            | VPDPAR                 | RAMSES             | RAMSES             |               |          | 214 901 22 07 |                               |               |                     |            |                       | 2149012207<br>000115 | 70009ERB15HNAD323293       | 90     |   |
| Axle Steering                                    |                |               |            | VPDPAR                 | RAS223             | RAS                |               |          | 223 901 76 07 |                               |               |                     |            |                       | 2239017607           | 700026I01223156092228E     | 90     |   |
| Gurtstraffer links                               |                |               |            |                        | RBTMFL223          | GSL                |               |          | 223 901 00 16 |                               |               | V                   |            |                       | 2239010016           | 500027230321150000008      | 0      |   |
| 3SR Gurtstraffer rechts                          |                |               | RBTMFR223  | GSR                    |                    |                    | 223 901 01 16 |          |               |                               | V             |                     | 2239010116 | 500027230321120000013 | 0                    |                            |        |   |
| ICLE INFORMATION                                 | FOR CONTROL U  | INITS         |            |                        |                    |                    |               |          |               |                               |               |                     |            |                       |                      |                            |        |   |
| TWARE AND COMPO                                  | NENTS OF THE   | ELECTED CONTR | ROL UNIT   |                        |                    |                    |               |          |               |                               |               |                     |            |                       |                      |                            |        |   |
|                                                  |                |               |            |                        |                    |                    |               |          |               |                               | 22            |                     |            |                       |                      | 1                          |        |   |
| ject number 🔨                                    | Version        | Software ID   |            |                        | App ID             |                    |               | App v    | ersion        | ZGS                           | B 🚖           | SCN                 |            |                       |                      | Factory SCN                |        |   |
| 902 45 89 D                                      |                |               |            |                        |                    |                    |               |          |               |                               |               | 214902820401        | 0070       |                       |                      | 214902820401007            | 0      |   |
| 902 76 67                                        |                |               |            |                        |                    |                    |               |          |               |                               |               |                     |            |                       |                      |                            |        |   |
| 902 77 67                                        |                |               |            |                        |                    |                    |               |          |               |                               | -             |                     |            |                       |                      |                            |        |   |

Figure 1 - Successful OTA update in VeDoc

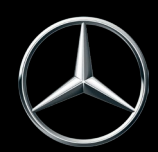

Mercedes-Benz USA, LLC A Mercedes-Benz Group AG Company

## Instructions to verify a successful OTA update in Mercedes-me connect App:

Using the Mercedes-me connect App on Android or Apple, the customer can check the status of the OTA update by going to the "Vehicle" icon and selecting "Over-the-Air Vehicle Updates" (**Figure 2**). A successful OTA update will show as "Installed" (**Figure 3**).

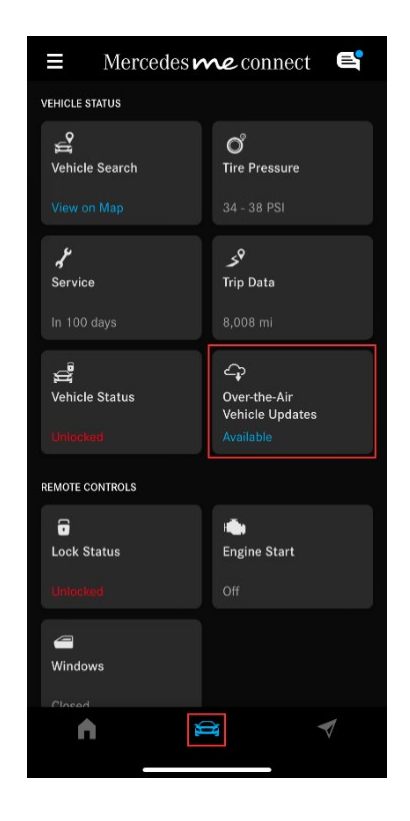

Figure 2 - Over-the-Air Vehicle

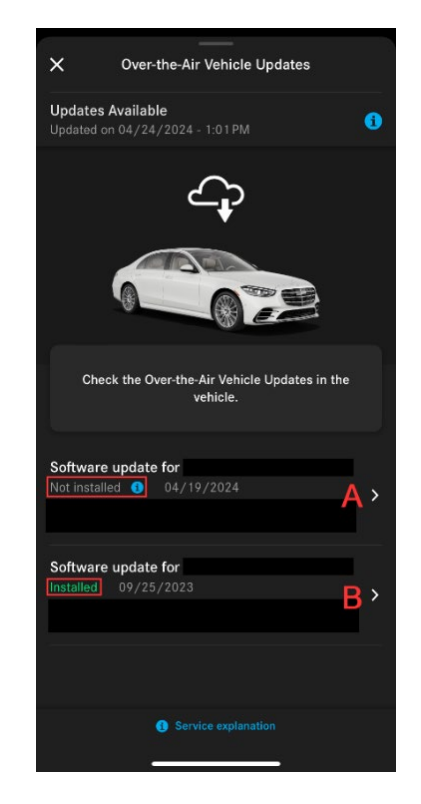

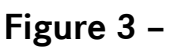

- A. Pending OTA Update
- B. Successful OTA Update

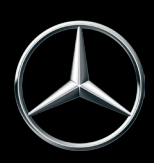

Mercedes-Benz USA, LLC A Mercedes-Benz Group AG Company